Q
 △
 ∩
 FRM ▼

 Forest Reproductive Materials
 Home
 Basic Material Managers
 FRM Suppliers
 Inspectors
 Public Apps

Notify us that you intend to collect Basic Material (this includes Seed and Cuttings)

A Master Certificate can only be applied for and issued if a valid notification has been entered into the system.

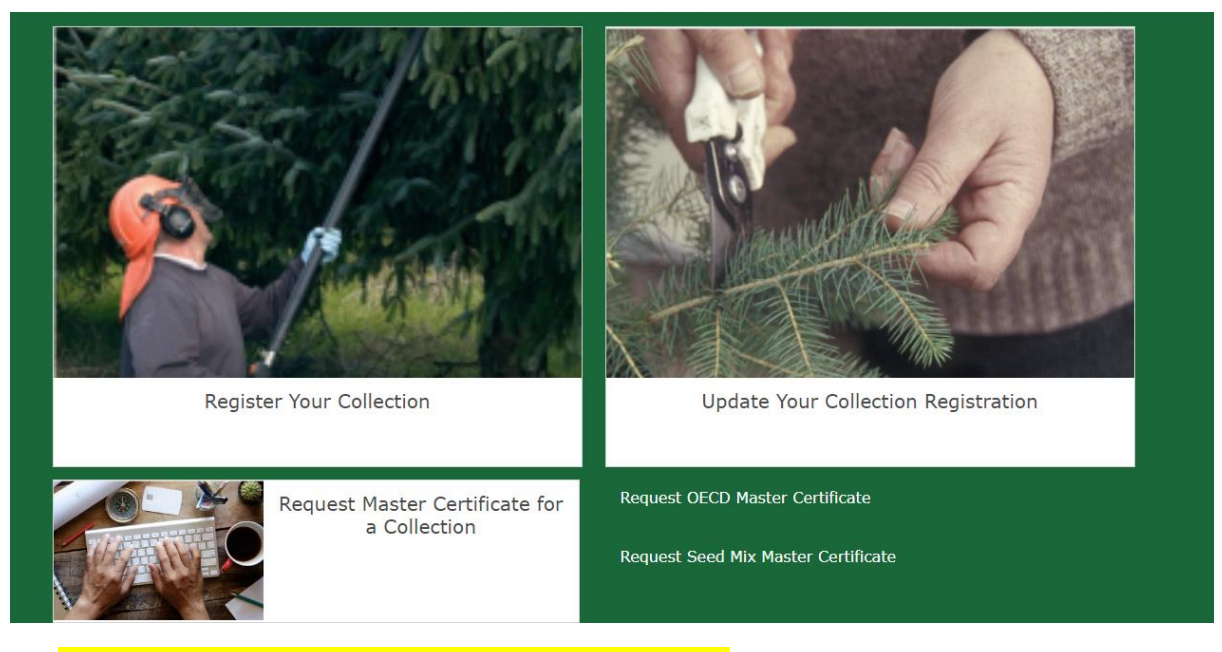

- 1. Click on 'FRM Suppliers' tab at the top of the screen.
- 2. Click on 'Request Master Certificate for a Collection'

This will take you to a list of all the seed collection notifications that you have entered in the system. The screen will look like this.

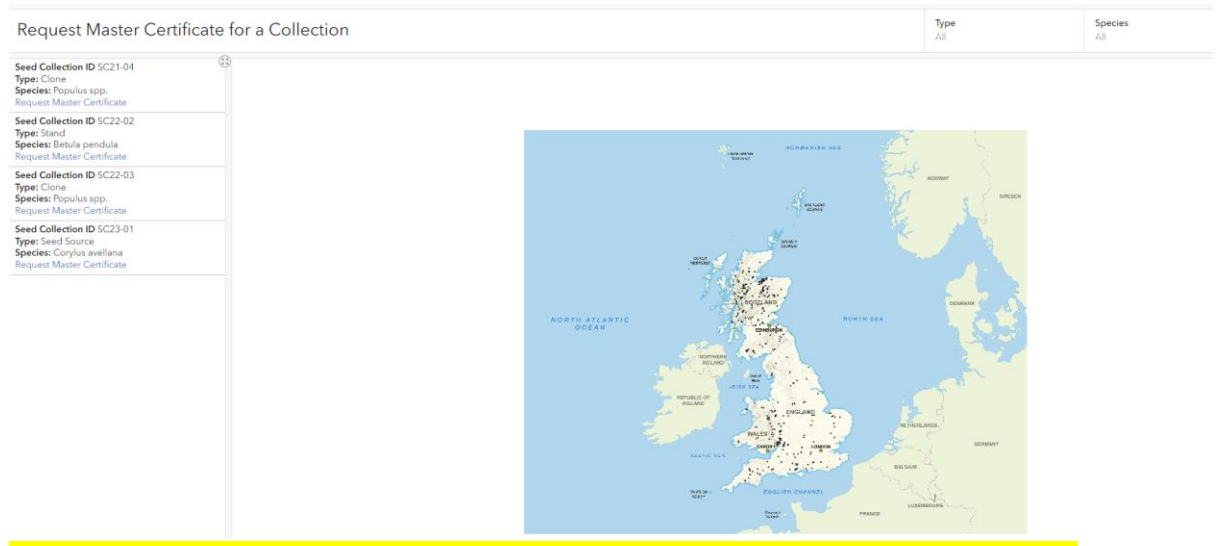

If you have a long list of seed collections, you can filter by species at the top of the screen.

When you click on the seed collection it will present more information such as the location details BMID, etc.

# Request Master Certificate for a Collection

| Seed Collection ID SC21-04<br>Type: Clone<br>Species: Populus spp.<br>Request Master Certificate   |    | ⊕ Zoom to ⊕ Pan        |                      |
|----------------------------------------------------------------------------------------------------|----|------------------------|----------------------|
| Seed Collection ID SC22-02<br>Type: Stand<br>Species: Betula pendula<br>Request Master Certificate | Ty | Species                | Corvlus avellana     |
| Seed Collection ID SC22-03                                                                         | _  | Seed Year              | 2022                 |
| Type: Clone<br>Species: Populus spp.                                                               |    | Begin Date             | 9/21/2022, 1:00 PM   |
| Request Master Certificate                                                                         |    | End Date               | 10/31/2022, 12:00 PM |
| Seed Collection ID SC23-01                                                                         |    | Import                 | No                   |
| Species: Corylus avellana                                                                          |    | Import Decision Number |                      |
| Request Master Certificate                                                                         | 13 | Import Company         |                      |
|                                                                                                    | -  | Grid Reference         | SH505838             |
|                                                                                                    | 20 | Collector Name         | Seed Collector       |
|                                                                                                    |    | BMID                   | cavRP303SI           |
|                                                                                                    |    | Contact Number         | 03000675041          |
|                                                                                                    |    | Location Details       | SH505838 Y Bonc      |
|                                                                                                    |    | Seed Collection ID     | SC23-01              |
|                                                                                                    |    | Basic Material Type    | Seed Source          |

When you have identified the seed collection ID that you want to request a certificate for, click on the 'Request Master Certificate'.

| Basic Material T                                        | ype                         |  |  |
|---------------------------------------------------------|-----------------------------|--|--|
| Seed Source                                             |                             |  |  |
| Species<br>The species of the m                         | aterial to be traded.       |  |  |
| Corylus avellana                                        |                             |  |  |
|                                                         |                             |  |  |
| Basic Material C                                        | Drigin                      |  |  |
| Basic Material C                                        | Drigin                      |  |  |
| Basic Material C                                        | Drigin                      |  |  |
| Basic Material C Indigenous Non-indige Unknown          | Drigin                      |  |  |
| Basic Material C<br>Indigenous<br>Non-indige<br>Unknown | Drigin<br>nous<br>Material* |  |  |

Basic Material Origin Enter 'Unknown'

Nature of Basic Material Enter 'Seed Units'

# Country of Basic Material\*

Country where the material being certified originates

United Kingdom of Great Britain and N 🗸

# Quantity\*

Describes the quantity of material being considered for certification

|      |   |   | m |   |  |
|------|---|---|---|---|--|
| - 41 |   |   | 4 | Ľ |  |
| ٦    |   |   | μ | ۴ |  |
|      | 7 | r |   |   |  |
|      | - |   |   |   |  |

# Application Unit of Measure\*

Descibes the unit of measure for the quantity captured on the master certificate application

| О Kg                                                                                                    |
|----------------------------------------------------------------------------------------------------|
| O Plants                                                                                                    |
| O Parts of Plants                                                                                                    |
| O Seeds                                                                                                    |
| Sub Division Flag*<br>Indicates that the material covered by the application is a subdivision of a larger lot covered<br>by a previous certificate |
| O Yes                                                                                                    |
| O No                                                                                                    |

**Country of Basic Material** Should default to 'United Kingdom of Great Britain'.

# Quantity

For seed units this should be in kg (cleaned seed in kg not quantity of cones or berries)

Subdivision flag Select 'No'

| Number of years the r                                                                                                    |                                                                                                    |   |
|----------------------------------------------------------------------------------------------------|----------------------------------------------------------------------------------------------------|---|
| 12 <sup>3</sup>                                                                                                    |                                                                                                    |   |
| Vegetative Propa                                                                                                    | agation Flag*                                                                                       |   |
| Indicates that there ha<br>seed                                                                                                    | as been subsequent vegetative propogation of material derived from                                  |   |
| O Yes                                                                                                    |                                                                                                    |   |
| O No                                                                                                    |                                                                                                    |   |
|                                                                                                    |                                                                                                    |   |
| Collection Start (                                                                                                    | Dete*                                                                                               |   |
| Collection Start I<br>Describes the date or                                                                                           | Date*<br>which the material collection started.                                                     |   |
| Collection Start I<br>Describes the date or<br>m/d/yyyy                                                                               | Date*<br>a which the material collection started.                                                   |   |
| Collection Start I<br>Describes the date or<br>m/d/yyyy<br>Collection End D                                                           | Date*<br>which the material collection started.                                                     |   |
| Collection Start I<br>Describes the date or<br>m/d/yyyy<br>Collection End D<br>Describes the date or                                  | Date*<br>which the material collection started.<br>Pate*<br>which the material collection ended.    |   |
| Collection Start I<br>Describes the date or<br>m/d/yyyy<br>Collection End D<br>Describes the date or<br>m/d/yyyy                      | Date* a which the material collection started. Pate* a which the material collection ended.         | _ |
| Collection Start I<br>Describes the date or<br>m/d/yyyy<br>Collection End D<br>Describes the date or<br>m/d/yyyy<br>Location of Colle | Date* a which the material collection started. Pate* a which the material collection ended. ection* |   |
| Collection Start I<br>Describes the date or<br>m/d/yyyy<br>Collection End D<br>Describes the date or<br>m/d/yyyy<br>Location of Colle | Date* a which the material collection started. Pate* a which the material collection ended. ection* |   |

# Time in Nursery

Leave blank for seed, input value if marketing as saplings/plants

# Vegetative Propagation flag Enter 'No'

#### **Collection start date**

Enter date (this does not pull through from the seed collection record in case the dates are slightly different)

# **Collection end date**

Enter date (this does not pull through from the seed collection record in case the dates are slightly different)

### Location of collection

Enter the Grid Reference and a collection site, for example 'Campbell Wood'.

| Compan                     | y Position                                                                                                    |
|----------------------------|----------------------------------------------------------------------------------------------------|
|                            |                                                                                                    |
|                            |                                                                                                    |
| Other Inf                  | ormation                                                                                                    |
| Describes a<br>used to cap | ny miscellaneous information that the applicant needs to provide. This can be<br>ture addresses                                                                                                    |
|                            |                                                                                                    |
|                            |                                                                                                    |
|                            |                                                                                                    |
|                            |                                                                                                    |
|                            | 2000                                                                                                    |
|                            |                                                                                                    |
| Applican                   | t's Signature*                                                                                                    |
| accordance<br>for a Master | the quantity of reproductive material detailed above has been collected in<br>with the Forest Reproductive Material (Great Britain) Regulations 2002 and I apply<br>r Certificate for this material. |
| -                          |                                                                                                    |
|                            | Ĩ                                                                                                    |
|                            |                                                                                                    |
|                            |                                                                                                    |

Company Name Enter company name or your name.

Company Position This field is optional.

# **Other Information**

Any other relevant information you would like to provide. For species such as *Quercus* or *Betula* you must enter an approximate <u>Estimate of Purity %</u> (visually assessed or through testing)- please contact the FRM team if you are unsure

Applicant's Signature Enter a signature (or squiggle!)